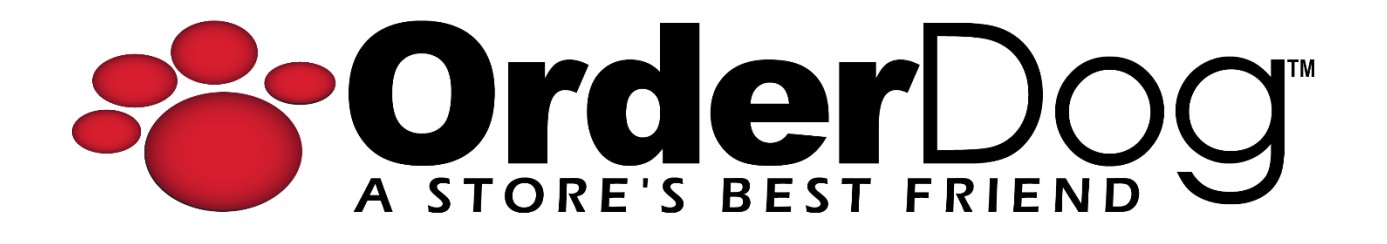

## **Completing a Transaction using Store Credit (Point of Sale)**

User Guide > Transactions

1. Starting on the main sales screen, we will add the customer to the transaction if they have not been added to the transaction already. First tap "Add Customer".

| E LOGOUT    | Jim-Bob Walton                                                              | CC 21-059                                      | Lane 5    | Batch 157         | 02/27/2024   | 🔒 ном  | e 🗘 sync |   |
|-------------|-----------------------------------------------------------------------------|------------------------------------------------|-----------|-------------------|--------------|--------|----------|---|
| 8           | Add Customer                                                                |                                                | Enter UPC | , Item ID, Receip | t # or Custo | mer ID |          | Ê |
| Description | Qty Price                                                                   | Total                                          |           |                   |              |        |          |   |
|             |                                                                             |                                                |           | Scan              | ltems        | to Be  | gin      |   |
| # Items Sc  | Total Discounts<br>Subtotal Non Taxable<br>Subtotal Taxable<br>Tax<br>Total | \$0.00<br>\$0.00<br>\$0.00<br>\$0.00<br>\$0.00 |           |                   |              |        |          |   |
|             | PAY NOW                                                                     |                                                |           |                   |              |        |          |   |

2. Enter the customer's information (First Name, Last Name, Phone #, and/or Email), then tap "Search" to lookup the customer.

| jane         | Last Nam  | ne                 |       | Email    | Q Search |
|--------------|-----------|--------------------|-------|----------|----------|
| First Name 🗠 | Last Name | Phone              | Email | Level    | ID       |
| Jane         | Appleseed |                    |       | Loyalty  | 1234625  |
| Jane         | Doe       | Mobile (098) 765-4 | 321   | Standard | 1234629  |
| -            |           |                    |       |          |          |

3. Select the customer's name from the list. You can see the customer has been added to the transaction.

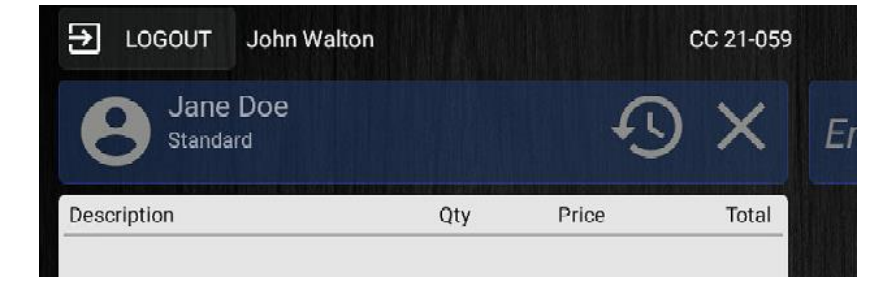

4. Once all desired items are scanned and they're ready to pay, tap "Pay" to complete the transaction.

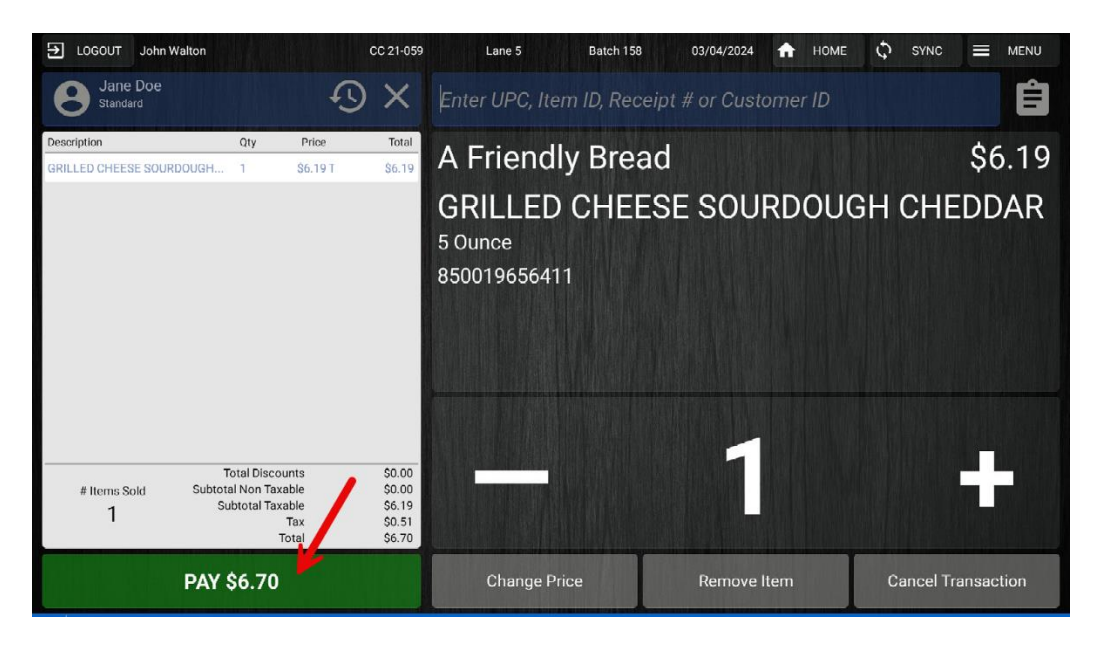

5. Note that on this screen, you can see how much store credit the customer currently has. To pay using this store credit, look under "Tender Type" and select "Store Credit".

| E LOGOUT John Walton     | CC 21-059                                   | Lane 5 Batch       | 158 03/04/202                 | 4 🏫 HOME I     | Ф бУМС 🔳      | MENU |  |
|--------------------------|---------------------------------------------|--------------------|-------------------------------|----------------|---------------|------|--|
| Jane I                   | Doe                                         | Select Tender Type |                               |                |               |      |  |
| \$7.50<br>Store Credit   | 100.00<br>Reward Points                     | IE                 | 3                             | -              |               |      |  |
| Subtotal<br>Tax<br>Total | Subtotal \$6.19   Tax \$0.51   Total \$6.70 |                    | Credit Card                   |                | : Card        | /    |  |
| Balance Due:             | \$6.70                                      | O                  |                               |                | <b>.</b>      |      |  |
|                          |                                             | Cash               | Check                         | EBT Card       | Store Credit  |      |  |
|                          |                                             | <b>2</b> 2         |                               | 3              | ୍ଲ<br>ନୁ      |      |  |
|                          |                                             | Coupon             | Gift Card<br>(Non-Integrated) | Bottle Deposit | Reward Points |      |  |
| Return tr                | s Sala                                      |                    |                               |                |               |      |  |
|                          |                                             |                    |                               |                |               |      |  |

6. Type in the payment amount that the customer would like to use, or use the blue quick key on the right to easily complete the payment.

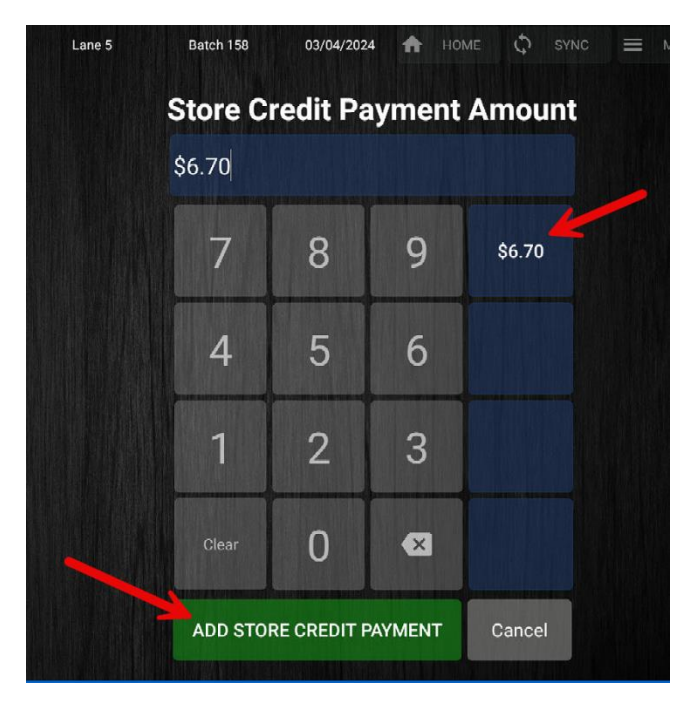

**NOTE:** The customer may have more store credit than the blue quick key shows if the amount due is less than the store credit balance. Only the amount due will apply to the transaction.

7. Print/email a receipt for the customer, or select "No Receipt" to complete the transaction and return to the main sales screen.

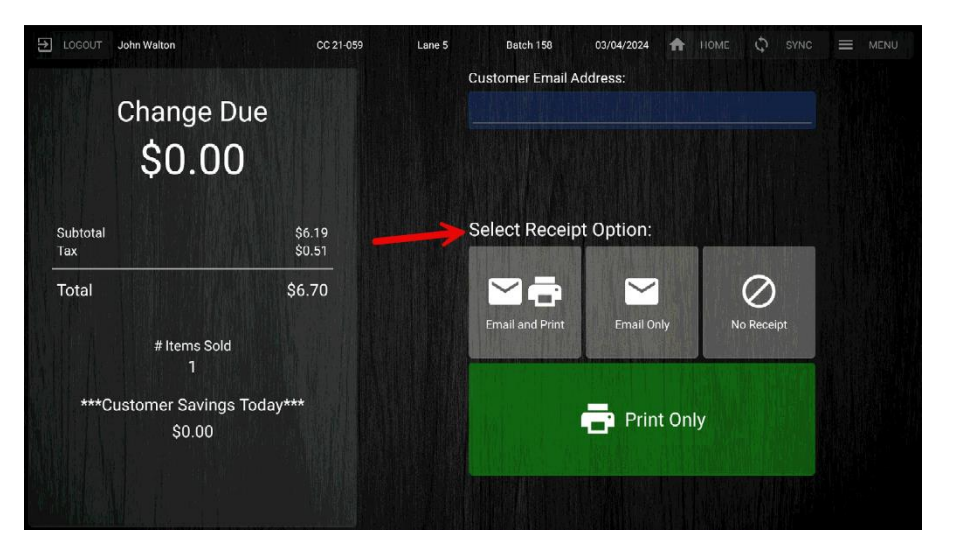

## YOU'RE DONE!

If you have any questions or concerns regarding this tutorial, or any other inquiries, please feel free to contact us at:

Email: <a href="mailto:support@orderdog.com">support@orderdog.com</a>

Call: 1-866-673-3736

Our hours: 8 AM – 6 PM CST

Monday – Friday

After Hours Support Available

Visit our website for more tutorials and resources: <u>https://orderdog-inc.kayako.com/</u>

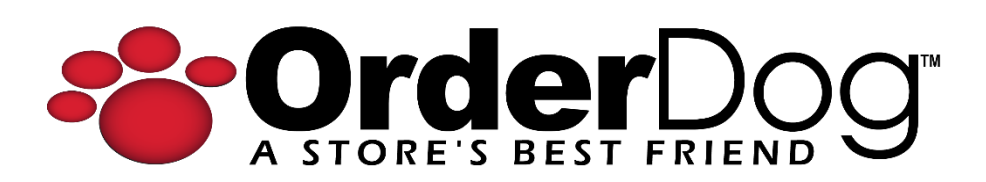